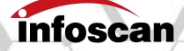

# Quick Reference Guide

# FV2X0 Series Industrial Barcode Scanner

Ver.20230720

# Packing list

| Content                              | Unit | QTY | Remark                    |
|--------------------------------------|------|-----|---------------------------|
| FV2X0 Host                           | рс   | 1   |                           |
| Fixed installation<br>screws         | рс   | 5   | Material: nylon           |
| Fixed installation insulating gasket | рс   | 1   | Material: acrylic         |
| L-shaped metal<br>fixing piece       | рс   | 1   | Material: stainless steel |
| Quick Reference<br>Guide             | рс   | 1   |                           |

# Product overview -1 (The product shown below is FV220)

| 03 |                                                                          |
|----|--------------------------------------------------------------------------|
|    |                                                                          |
| 1  | Reading indicator (reading success, blue; reading failure, red)          |
| 2  | Laser aimer                                                              |
| 3  | Lens                                                                     |
| 4  | Array LED light source                                                   |
| 5  | PWR (Power indicator: red)                                               |
| 6  | Ethernet connection indicator (yellow)                                   |
| 7  | Ethernet data interaction indicator (green)                              |
| 8  | Button (trigger, display control)                                        |
| 9  | Touch screen                                                             |
| 10 | Circular reading indicator (reading success, blue; reading failure, red) |
| 11 | Light source kit buckle                                                  |
| 12 | USB-TYPE-C interface (reserved, function to be determined)               |
| 13 | 17PIN Aviation connector (Serial communication, power supply, I/O)       |
| 14 | 8PIN Aviation connector (Ethernet communication)                         |
| 15 | M5 Mounting hole                                                         |

NANJING BILIN INTELLIGENT IDENTIFICATION TECHNOLOGY CO., LTD.

#### Product dimensions -1 (The product shown below is FV220)

(unit: mm)

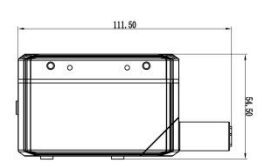

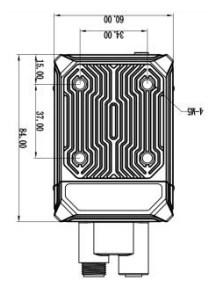

# L-shaped fixing piece sizes (Compatible with FV220 and FV260 series)

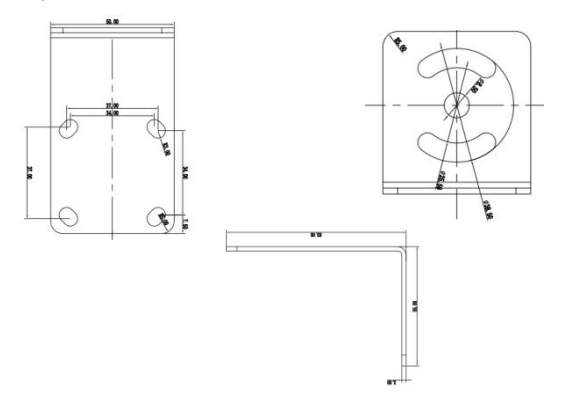

(unit: mm)

Product overview -2 (The product shown below is FV260)

| 1  | Reading indicator (reading success, blue; reading failure, red)          |
|----|--------------------------------------------------------------------------|
| 2  | Laser aimer                                                              |
| 3  | Lens                                                                     |
| 4  | Array LED light source                                                   |
| 5  | PWR (Power indicator red)                                                |
| 6  | Ethernet connection indicator (yellow)                                   |
| 7  | Ethernet data interaction indicator (green)                              |
| 8  | Button (trigger, display control)                                        |
| 9  | Touch screen                                                             |
| 10 | Circular reading indicator (reading success, blue; reading failure, red) |
| 11 | Mounting hole (reserved)                                                 |
| 12 | USB-TYPE-C interface ( reserved, function to be determined)              |
| 13 | 17PIN Aviation connector (Serial communication, power supply, I/O)       |
| 14 | 8PIN Aviation connector (Ethernet communication)                         |
| 15 | M5 Mounting hole                                                         |

NANJING BILIN INTELLIGENT IDENTIFICATION TECHNOLOGY CO., LTD.

#### Product dimensions -2 (The product shown below is FV260)

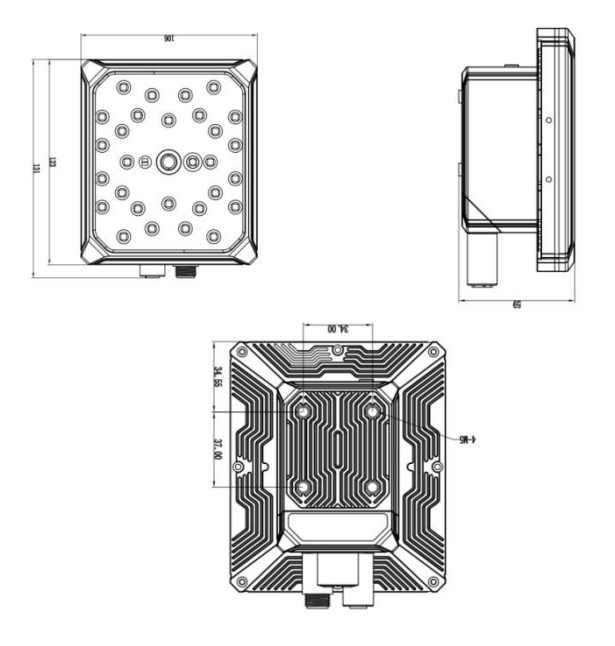

(unit: mm)

# Product connection diagram

- 1. Connection of serial communication
- a. Connection between host and serial communication cable

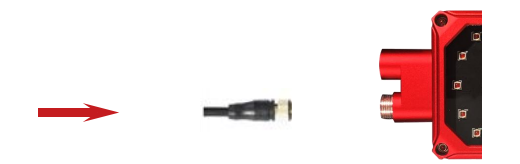

The arrow in the figure indicates the connection position of the serial cable

b. Connecting the power supply

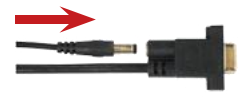

The arrow in the figure indicates the connection position of the power supply on the serial cable

#### 2. Ethernet communication connection

a. Connection of host and Ethernet communication cable

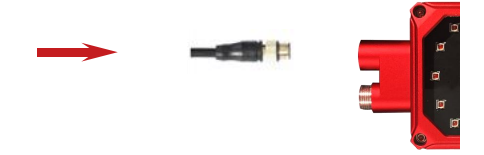

The arrow in the figure indicates the Ethernet cable connection location

b. Connection of host and Serial communication cable

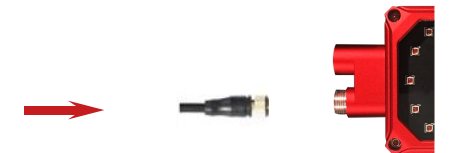

The arrow in the figure indicates the connection position of the serial cable c. Connect the device power supply (the Serial cable is used to be connected with the power supply)

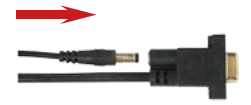

The arrow in the figure indicates the connection position of the power supply on the serial cable

# I/O Signal

#### 1. Signal terminals appearance

The I/O terminals are located on the Serial cable. If the device is connected to external signals or drives external devices, the terminals need to be used for connection with external devices.

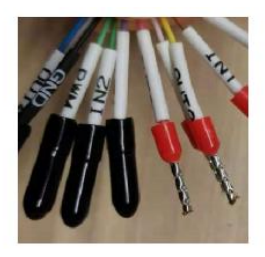

2. Definition of signal terminals

| Terminal<br>color | Terminal<br>name | Description             | Remark                                                                                                    |
|-------------------|------------------|-------------------------|----------------------------------------------------------------------------------------------------|
| Grey              | GND              | GND                     | GND                                                                                                    |
| Yellow            | VCC              | Power input<br>(Output) | Power output: can provide<br>external equipment power<br>supply (note ①) Power input:<br>can be connected to 20-30V for<br>power supply |

Quick Reference Guide FV2X0 Series

| White<br>green | BP1  | Low potential                    | NA                                                                                           |
|----------------|------|----------------------------------|----------------------------------------------------------------------------------------------|
| Red<br>blue    | СОМ  | Voltage<br>output<br>termnal (+) | Forming voltage feedback with<br>OUT1-OUT3, 5V/24V/external<br>voltage (not exceeding 36VDC) |
| Black          | BP2  | Low potential                    | NA                                                                                           |
| Blue           | GND  | GND                              | GND                                                                                          |
| Green          | IN1  | Input signal 1                   | Logic level (default low level takes effect)                                                 |
| Brown<br>green | IN2  | Input signal 2                   | Logic level (default low level takes effect)                                                 |
| Dusty<br>pink  | IN3  | Input signal 3                   | Logic level (default low level<br>takes effect)                                              |
| Pink           | OUT1 | Transistor<br>output 1           | Optional internal pull-up,<br>effective level selectable (Note<br>②)                         |
| Purple         | OUT3 | Transistor<br>output 3           | Optional internal pull-up,<br>effective level selectable (Note<br>②)                         |
| Red            | OUT2 | Transistor<br>output 2           | Optional internal pull-up,<br>effective level selectable (Note<br>②)                         |

Note ①: It depends on the voltage of the power adapter connected to the serial cable

Note 2: The effective level value can be set and defaults to 24VDC

If there is a difference between the color of the wire core and of the table, please refer to the label identification in the end.

Please strictly follow the instructions when using I/O terminals. If external devices are not connected according to the usage specifications or if the connection exceeds the specified load, this may cause damage to the product itself and may not be eligible for warranty and repair services.

#### 3. Photoelectric sensor connection

The device defaults to the initial logic, NPN type photoelectric sensor needs to be selected. Connect the photoelectric sensor to the loose wire terminals 1, 2, and 3, the corresponding wire sequence is shown in the table below:

| Photoelectric sensor | Signal terminals |
|----------------------|------------------|
| +(L+)                | 1 (DC24V)        |
| -(M)                 | 2 (GND)          |
| ¬Q                   | 3 (IN1)          |

Note: The high level range of the input end is 3.3V-24V, please ask to our technical support for other levels.

#### 4. Switch connection

Device defaults to the initial logic, taking button switches as an example, connect the switch to loose wire terminals 2 and 3, when the switch is pressed, the trigger takes effect. The wire sequence corresponds to the following table:

| Button Switch | Signal Terminals |
|---------------|------------------|
| SW1           | 2 (GND)          |
| SW2           | 3 (IN1)          |

#### 5. Relay connection

Device defaults to the initial logic, connect the relay to the loose wire terminals 2 and 3. When the rated voltage is applied externally, the trigger takes effect and the corresponding wire sequence is shown as below table:

| Relay           | Signal terminals |
|-----------------|------------------|
| Normally Open 1 | 2 (GND)          |
| Normally Open 2 | 3 (IN1)          |

#### 6. External load connection

Device defaults to the initial logic, open settings interface ->input/output settings ->24V internal pull-up, connect the 24V of the loose wire terminal to the COM-IN terminal, simultaneously load (taking NPN type alarm light as an example) with positive pole connected to COM-IN terminal, the negative electrode is connected to the OUT output terminal. When reading successfully, the green light will be on, when reading fails, the red light will be on and the alarm will sound. The corresponding table of wire sequence is as follows:

| External load<br>(Alarm light as an example) | Signal terminal |
|----------------------------------------------|-----------------|
| + (Power input wire)                         | 6 (COM-IN)      |
| - (Green light control wire)                 | 7 (OUT1)        |
| - (Red light control wire)                   | 8 (OUT2)        |
| - (Buzzer control wire)                      | 8 (OUT2)        |

Note: The total maximum working current of the output end load is 350mA, please ask to technical support personnel for other currents.

If external equipment is not connected according to usage specifications or if the connection exceeds the specified load, it may cause damage to the product itself and may not be eligible for warranty and repair services.

#### 7. Relay feedback connection

Device defaults to the initial logic, open the settings interface ->Input/Output settings ->24V internal pull-up, connect the 24V of the loose wire terminal to the COM-IN terminal, simultaneously connect relay coil terminal 1 to COM-IN terminal , Coil terminal 2 is connected to OUT 2 output terminal. Relay operates when reading fails. The corresponding table of wire sequence is as follows:

| Relay           | Signal terminal |
|-----------------|-----------------|
| Coil terminal 1 | 6 (COM-IN)      |
| Coil terminal 2 | 8 (OUT2)        |

#### 8. Cable PIN definition

#### 8.1 17PIN Definition of Serial cable

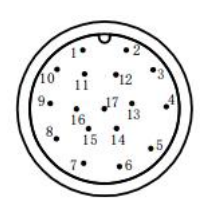

| 17PIN<br>Aviation<br>Connector | 17PIN Cable |
|--------------------------------|-------------|
| 1                              | GND         |
| 2                              | VCC         |
| 3                              | VCC         |
| 4                              | BP1         |
| 5                              | COM         |
| 6                              | ТХ          |
| 7                              | RX          |
| 8                              | GND         |
| 9                              | BP2         |
| 10                             | GND         |
| 11                             | OUT1        |
| 12                             | IN1         |
| 13                             | IN2         |
| 14                             | IN3         |
| 15                             | OUT3        |
| 16                             | OUT2        |
| 17                             | NA          |

8.2 DP9 female end

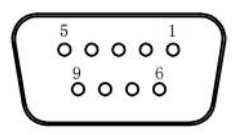

| 2 | 2   | тх  |
|---|-----|-----|
| 3 | ;   | RX  |
| 5 | 5 ( | GND |

#### 8.3 8 PIN Ethernet cable definition

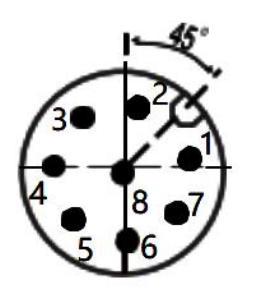

| 1 | тх-  |  |  |  |
|---|------|--|--|--|
| 2 | RX+  |  |  |  |
| 3 | RX-  |  |  |  |
| 4 | DP_B |  |  |  |
| 5 | V24+ |  |  |  |
| 6 | DP_A |  |  |  |
| 7 | TX+  |  |  |  |
| 8 | GND  |  |  |  |

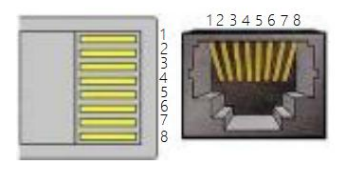

| 1 | TX+ |
|---|-----|
| 2 | TX- |
| 3 | RX+ |
| 6 | RX- |

# Setting tool "infostepper" configuration settings (recommended setting methods)

1. Connection interface

#### 1.1 RS232 serial port connection method

After the device is directly connected to the computer, first check "Device Manager  $\rightarrow$ " "Port". When connecting the software, click "Connect", and the "Device Connection" window pops up. Select "Serial Port Connection", select the corresponding COM number under "Port Number". If the COM number is not displayed, you can click the refresh button to search.

| 串口连接 | TCP/IP连接  | i i  |
|------|-----------|------|
| 端口号  | COM20     | - 刷新 |
| 波特室  | 115200    | •    |
| 数据位  | 8         | •    |
| 停止位  | 1         | -    |
| 校验位  | None (无)  | -    |
| 流控制  | None (无 ) | -    |
| 串口调  | it 🗌      | 连接设备 |

Click "Connect Device", the interface after successful serial port connection is as follows:

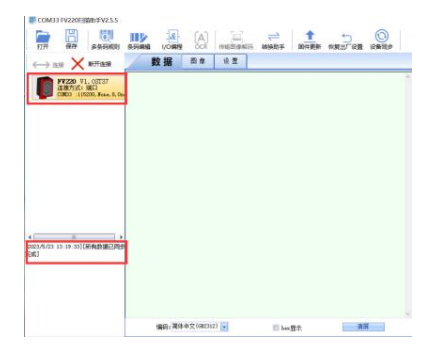

#### 1.2 Ethernet connection method

After the device is directly connected to the computer, first modify the IP address parameters of the computer in "Control Panel"  $\rightarrow$  "Network and Internet"  $\rightarrow$  "Network Connections"  $\rightarrow$  "Ethernet Properties"  $\rightarrow$  "TCPIPv4 Properties"  $\rightarrow$  "Use the following IP address", so that the computer and device's IP (default 192.168.0.100) are in the same network segment. When connecting to the software, click "Connect" to open the "Device Connection" window, select "TCP/IP Connection", automatically search and find the current device.

| 设备连接                    | ×              |
|-------------------------|----------------|
| 串口连接 TCP/IP             | <b>车接</b>      |
| 设备列表                    |                |
| 192.168.0.100:4096      |                |
| 网卡 :2                   |                |
| Realtek PCIe GbE Famil: | y Controller 💽 |
| 自动搜索设备中                 | 连接设备           |
|                         | 网口调试           |
| 本地IP:192.168.0.122      |                |
| 最近一次连接: 192             | 2. 168. 0. 100 |
|                         |                |
|                         |                |

Click on "Connect Device" and the Ethernet connection interface is as follows:

| TH.               | (R#)                           | FARRE                          |   |          |                 | 110 M | enandar<br>Hanna | Rit Rit     |  | B |
|-------------------|--------------------------------|--------------------------------|---|----------|-----------------|-------|------------------|-------------|--|---|
| $\leftrightarrow$ | ×                              | 新开发展                           | R | 据        | 8.8             | 18 m  |                  |             |  |   |
|                   | FV220 V:<br>连张方式:<br>192 160 0 | 1.02737<br>(1.259)<br>100-4096 |   |          |                 |       |                  |             |  |   |
|                   |                                |                                |   |          |                 |       |                  |             |  |   |
|                   |                                |                                |   |          |                 |       |                  |             |  |   |
|                   |                                |                                |   |          |                 |       |                  |             |  |   |
|                   |                                |                                |   |          |                 |       |                  |             |  |   |
|                   |                                |                                |   |          |                 |       |                  |             |  |   |
| 123/5/23<br>\$1   | 13 21 56][                     | 所有数据已用于                        |   |          |                 |       |                  |             |  |   |
|                   |                                |                                |   |          |                 |       |                  |             |  |   |
|                   |                                |                                |   |          |                 |       |                  |             |  |   |
|                   |                                |                                |   | 86): Wit | <b>中文((Re3)</b> | 2) 💶  | II he            | <b>2</b> 7. |  |   |

- 2. Image configuring
- 2.1 Focusing method
- 2.1.1 Auto-focus

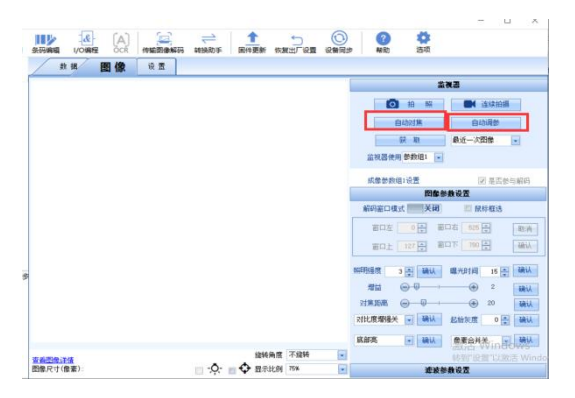

The device is fixed at a certain height, click on autofocus, and the device will perform autofocus. If the autofocus is successful, the buzzer will prompt for success (there is a difference in the failure prompt) and automatically switch to continuous shooting for easy viewing of the focusing effect. If the effect is not ideal after successful focusing, you can select the value in the "Recommended Parameters" in the pop-up window and select the parameter value that can meet the relatively better focusing effect. Click OK to close the pop-up window. If the autofocus fails, the buzzer prompts for failure.

| 自动对焦已完成  | , 请选择对焦距 | 离参数   | ×       |
|----------|----------|-------|---------|
| 推荐参数 🛐   |          | •     | 确定      |
| (注:数值越大, | 对焦距离越远;  | 数值越小, | 对焦距离越近) |

#### 2.1.2 Manual focusing

| 图像参数设置                   |  |  |  |  |
|--------------------------|--|--|--|--|
| 解码窗口模式 关闭 🔲 鼠标框选         |  |  |  |  |
| 窗口左 0 🐳 窗口右 1919 🛨 取消    |  |  |  |  |
| 窗口上 0 🖨 窗口下 1079 🚔 确认    |  |  |  |  |
| 照明强度 3 📮 确认 曝光时间 10 🌩 确认 |  |  |  |  |
| 増益 😑 🔍 🕂 🕂 2 确认          |  |  |  |  |
| 対焦距离 😑 🖓 🕀 48 🛛 确认       |  |  |  |  |
| 对比度增强关 👽 确认 起始灰度 0 🐳 确认  |  |  |  |  |
| 全亮 ▼ 确认 像素合并关 ▼ 确认       |  |  |  |  |
|                          |  |  |  |  |
| 滤波参数设置                   |  |  |  |  |

The device is fixed at a certain height, click on continuous shooting to view the real-time image in the image section. Adjust the distance data by clicking on the "plus" or "minus" button of "focus distance" and view the image while adjusting. Adjust until the image is clear and a green box appears around the barcode.

#### 2.2 Image parameter adjustment method

#### 2.2.1 Automatic parameter adjustment

Firstly, ensure that there are readable barcode samples in the field of view;

After automatic focusing is completed (focusing successfully), click on "automatic parameter adjustment" to automatically adjust parameters, including exposure time, gain and lighting mode.

If the automatic parameter adjustment is successful, the buzzer will sound a successful prompt and automatically jump to continuous shooting for easy viewing of the parameter adjustment effect.

If automatic parameter adjustment fails, the buzzer will sound a failure prompt.

Before automatic parameter adjustment, the imaging settings can be changed as shown in the following picture to ensure efficient automatic parameter adjustment.

The automatic parameter adjustment process interface is shown as the following figure:

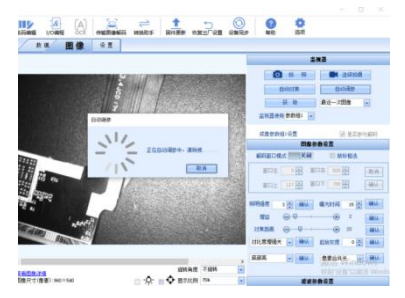

南京比邻智能识别技术有限公司 NANJING BILIN INTELLIGENT IDENTIFICATION TECHNOLOGY CO., LTD.

#### 2.2.2 Manual parameter adjustment

| 图像参数设置                              |  |  |  |
|-------------------------------------|--|--|--|
| 解码窗口模式 关闭 🔲 鼠标框选                    |  |  |  |
| 窗口左 0 🚔 窗口右 525 🚔 取消                |  |  |  |
| 窗口上 127 🛫 窗口下 780 🚍 确认              |  |  |  |
| 照明程度 3 🐳 确认 曝光时间 15 🛨 确认 增益 💮 🕂 🗰 4 |  |  |  |
|                                     |  |  |  |
|                                     |  |  |  |

Fix the device at a certain height, click on continuous shooting, view the real-time image in the image section. By modifying the data of lighting intensity, exposure time and gain, view the image while adjusting. Keep adjusting until the green box appears around the barcode.

#### 3. Communication settings interface

| 设置值     | 设置状态  | · 通讯记程                                                                                                    | 波特车                                                                                                |                |  |
|---------|-------|----------------------------------------------------------------------------------------------------|----------------------------------------------------------------------------------------------------|----------------|--|
|         |       | 输入输出设置                                                                                                    | 116200                                                                                             | - 1011C        |  |
|         |       | 编辑设置                                                                                                    | 校验类型                                                                                               |                |  |
|         |       | 调试设置                                                                                                    | 无校验                                                                                                | · 2011         |  |
|         |       | 输出条件设置                                                                                                    | 教師位/停止位<br>の教師の10億止的                                                                               |                |  |
| 2741 )( | 生成设置料 | <ul> <li>輸出条件(置<br/>感应设置<br/>解码设置<br/>成像参数组1</li> <li>成像参数组3</li> <li>成像参数组3</li> <li>成像参数组4</li> <li>自动调参设置</li> <li>码制信息</li> <li>OCK设置</li> </ul> | 18日代式<br>安全部の設計<br>(0-9) 0 回<br>日代地域<br>196 146 0、100<br>子行時報刊<br>255 255 255 0<br>同分地域<br>0 0、0 0 | х мы.<br>х мы. |  |
|         |       |                                                                                                    | 0.0.0.0                                                                                            | 12 1 1001      |  |
|         |       |                                                                                                    | TCP (48C) 46<br>(1024-66536) 4096 👰                                                                |                |  |

南京比邻智能识别技术有限公司 NANJING BILIN INTELLIGENT IDENTIFICATION TECHNOLOGY CO., LTD.

You can modify and set the required communication related items on the settings page.

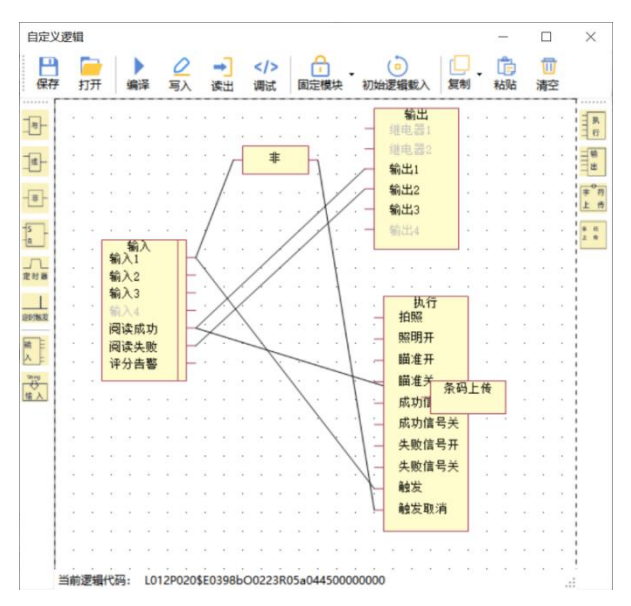

#### 4. I/O Logic setting interface

You can modify and set the required I/O logic through the I/O settings interface.

# Offline setting of display screen

1. Initial interface

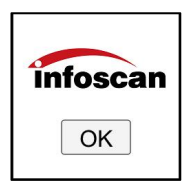

After the device is powered on and the screen is turned on, this interface will be displayed. Click the OK button to enter the Menu interface.

**Remark:** If the display screen is not operated within 10 seconds, the screen will be shutdown; If you need to operate the screen again, just briefly press the button to wake up the display screen;

#### 2. Menu interface

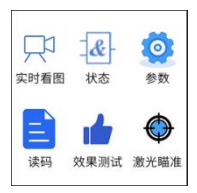

Click on the Menu icon to enter the corresponding settings interface.

**Remark:** If the display screen is not operated in 2 minutes, the screen will be shutdown; If you need to operate the screen again, just briefly press the button to wake up the display screen; If no operation is performed on this interface, it is recommended to briefly press the button to turn off the screen.

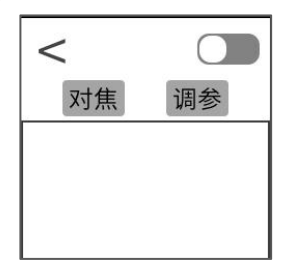

#### 2.1 Viewing images in real time

Step 1. Upper right corner switch:

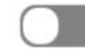

Start continuous shooting after opening the switch (the screen will not be shutdown during continuous shooting), you can view the current image clarity, continuous shooting will be stopped after closing the switch;

Step 2. If the image is blurred, click the focus button and the device will perform automatic focus. The display screen shows that autofocus is in progress. After successful autofocus, a successful prompt will sound and a window for optional focusing distance pops up. Select the appropriate focusing distance and click OK to complete the autofocus. If there are multiple sets of recommendations, select the focusing parameter rearward to ensure clear image viewing.

Step 3. Click the parameter adjustment button and the device will perform automatic parameter adjustment. The display screen shows that automatic parameter adjustment is in progress. After the automatic parameter adjustment is successful, a successful prompt will sound and exit; If automatic parameter adjustment fails, a failure prompt will sound, parameter adjustment is terminated.

Step 4. Click Return button: < return to the Menu **Remark:** In the real-time viewing interface, the switch is set to shutdown, the screen will be turned off after 2 minutes; If you need to operate screen again, just briefly press the button to wake up the display screen and return to the Menu interface; If no operation will be performed on this interface, it is recommended to briefly press the button to turn off the screen.

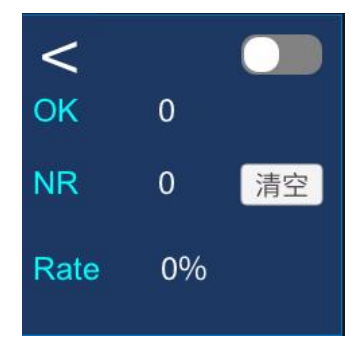

#### 2.2 Barcode reading verification

Step 1. Upper right corner switch:

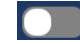

default is off, open,

device performs decoding information statistics (the screen will not be turned off during the decoding information statistics process);

Step 2. Read barcode through key triggering. For every successful reading, "OK" corresponds to a change in count; Every failed reading,

"NR" corresponds to a change in count, "Rate" will automatically calculate and generate the decoding success rate. "OK", "ERR", "Rate" represent the number of decoding successes, decoding failures and decoding success rate respectively;

Step 3. Clear button: Click this button to clear the decoding information statistics to 0;

Step 4. If there are significant cumulative changes in NR count, it indicates that it is in a non-optimal state of image focusing or parameter adjustment; Suggest readjusting image related parameters;

Step 5. Turn off the barcode reading information statistics switch and click Return button , return to the real-time image viewing to configure image related parameters;

**Remark:** In the real-time viewing interface, if the switch setting is turned off, the screen will be turned off after 2 minutes; If you need to operate the screen again, just briefly press the button to wake up the display screen and return to the Menu interface; If no operation is performed on this interface, it is recommended to briefly press the button to turn off the screen.

# **Technical parameter specifications**

| Model                      | FV220 series FV260 series                                                                                                    |                                                         |  |  |  |  |
|----------------------------|----------------------------------------------------------------------------------------------------|---------------------------------------------------------|--|--|--|--|
| Sensor                     | 1/3 inch CMOS sensor, global shutter                                                                                                    |                                                         |  |  |  |  |
| Image Resolution           | 1920*1080                                                                                                    |                                                         |  |  |  |  |
| Collection Speed           | Up to 100 FPS                                                                                                    |                                                         |  |  |  |  |
| Lens Type                  | Liquid lens                                                                                                    |                                                         |  |  |  |  |
| Lens Focal Length          | FV2X0N: 6mm                                                                                                    | n FV2X0S: 12mm                                          |  |  |  |  |
| Viewing Angle              | FV2X0N: 45° (horizontal) 26° (vertical)                                                                                                    | , FV2X0S: 21° (horizontal) 13.5° (vertical)             |  |  |  |  |
| Roll/ Pitch/ Yaw           | 360° (roll) 65°                                                                                                    | (pitch) 65° (yaw)                                       |  |  |  |  |
| Triggering Mode            | Command triggering; I/O triggering; indu<br>trigg                                                                                                    | uctive triggering; continuous triggering; key<br>gering |  |  |  |  |
| LED Indicator              | Top position: 3 LED indicators (power supply, Ethernet connection and<br>sending/receiving<br>status indication): Around the body. blue (reading success), red (reading failure) |                                                         |  |  |  |  |
| Lighting Source Type       | Standard light source - 16pcs LED body light source -<br>high brightness/polarization                                                                                            |                                                         |  |  |  |  |
| Lighting Source Color      | Red                                                                                                    |                                                         |  |  |  |  |
| Light Source Kits          | Polarized/Atomized/Polarized + Atomized, NA<br>etc. NA                                                                                                    |                                                         |  |  |  |  |
| Reading Area               | Blue (reading success) Red (reading failure)                                                                                                    |                                                         |  |  |  |  |
| Aiming Mode                | Laser                                                                                                    | aiming                                                  |  |  |  |  |
| Laser Safety Level         | Class2                                                                                                    |                                                         |  |  |  |  |
| Host Screen                | 1.3 inch, 240*240 pixels, capacitive touch screen                                                                                                    |                                                         |  |  |  |  |
| Communication<br>Interface | Ethernet, Serial port                                                                                                    |                                                         |  |  |  |  |
| Communication              | Serial: RS232; Ethernet: TCP/IP, FT                                                                                                    | P, Profinet, Modbus TCP, EtherNet/IP                    |  |  |  |  |
| Operating Voltage          | 20-2                                                                                                    | 18 VDC                                                  |  |  |  |  |
| Power Consumption          | Standby: 3.7W, Peak: 27W, Average: 6.7W                                                                                                    | Standby: 4W, Peak: 23.7W                                |  |  |  |  |

南京比邻智能识别技术有限公司

NANJING BILIN INTELLIGENT IDENTIFICATION TECHNOLOGY CO., LTD.

| Number of Input                      | 3                                                                                       |                              |  |  |  |  |
|--------------------------------------|-----------------------------------------------------------------------------------------|------------------------------|--|--|--|--|
| Effective Voltage of<br>Input Signal | ≤1.5V                                                                                   |                              |  |  |  |  |
| Number of Output<br>Signals          |                                                                                         | 3                            |  |  |  |  |
| Output Signal Type                   | Volta                                                                                   | ge signal                    |  |  |  |  |
| Output Load Capacity                 | Maximum 3                                                                               | 50mA@24VDC                   |  |  |  |  |
| Housing Material                     | Alumir                                                                                  | ium alloy                    |  |  |  |  |
| Weight                               | 330g 500g                                                                               |                              |  |  |  |  |
| Dimensions (L*W*H)                   | 112mm*60mm*53mm 131mm*106mm*58mm                                                        |                              |  |  |  |  |
| Operating                            | 0°C ~ 55°C                                                                              |                              |  |  |  |  |
| Storage Temperature                  | -20°C ~ 70°C                                                                            |                              |  |  |  |  |
| Relative Humidity                    | 0°C~95% non-condensing                                                                  |                              |  |  |  |  |
| ESD Protection                       | Air discharge: ±18KV, Contact discharge: ±8KV                                           |                              |  |  |  |  |
| Vibration Resistance                 | 10 to 55 Hz, dual amplitude 0.3mm, 1 hour in X, Y or Z directions                       |                              |  |  |  |  |
| IP Grade                             | IP65                                                                                    |                              |  |  |  |  |
| Certification                        | CE, RoHS, etc.                                                                          |                              |  |  |  |  |
| Readable Code<br>Symbologies         | All 1D, 2D and stacked barcodes in accordance with national and international standards |                              |  |  |  |  |
| Maximum Reading<br>Accuracy          | FV2X0N and FV2X0S 1D o                                                                  | odes: 1.3mil; 2D codes: 2mil |  |  |  |  |

# Reading distance and visual field

unit: mm

|                          | FV220N, | /FV260N  | FV220S/FV260S |          |  |
|--------------------------|---------|----------|---------------|----------|--|
| Barcode specifications   | Nearest | Farthest | Nearest       | Farthest |  |
| 5mil Code 128            | 30      | 621      | 40            | 750      |  |
| 6.67mil Code 128         | 25      | 763      | 40            | 820      |  |
| 10mil Code 128           | 28      | 1001     | 35            | 1230     |  |
| 15mil Code 128           | 32      | 1005     | 40            | 1400     |  |
| 5mil DataMatrix 10bit    | 25      | 128      | 40            | 207      |  |
| 6.67mil DataMatrix 10bit | 25      | 194      | 40            | 354      |  |
| 10mil DataMatrix 10bit   | 25      | 275      | 40            | 543      |  |
| 15mil DataMatrix 10bit   | 25      | 490      | 40            | 751      |  |

| Reading distance | FV220N/FV260N<br>6mm focal length lens |                         | FV220S/FV260S<br>12mm focal length lens |                         |
|------------------|----------------------------------------|-------------------------|-----------------------------------------|-------------------------|
|                  | X-axis field<br>of view                | Y-axis field<br>of view | X-axis field<br>of view                 | Y-axis field<br>of view |
| 50               | 45                                     | 25                      | 28                                      | 15                      |
| 100              | 90                                     | 50                      | 45                                      | 27                      |
| 300              | 250                                    | 140                     | 132                                     | 73                      |
| 500              | 415                                    | 230                     | 208                                     | 115                     |
| 800              | 680                                    | 370                     | 338                                     | 187                     |
| 1000             | 830                                    | 463                     | 410                                     | 232                     |

# Trigger character

Default trigger Character: TON Default End trigger Character: TOFF

# Standard product default settings

Scan the barcode below restoring to default factory settings.

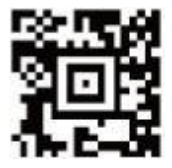

# Factory default settings description

| Serial communication<br>parameters | 115200, N,8,1  |  |  |
|------------------------------------|----------------|--|--|
| Default IP Address                 | 192.168.0.100  |  |  |
| Default subnet mask                | 255.255.255.0  |  |  |
| OUT1-OUT3 output                   | Low level mode |  |  |
| Triggering mode                    | Normal mode    |  |  |

#### Sample barcode

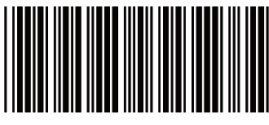

1 2 3 A B C Code 39

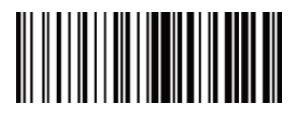

ABCD1234 Code 128

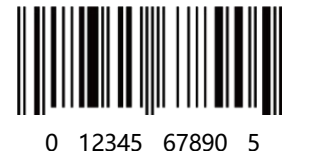

UPC A

9 783456 789019 EAN-13

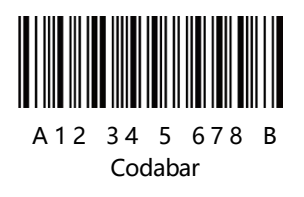

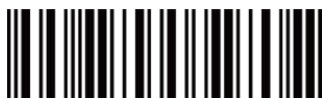

556789012 3 Interleaved 2/5

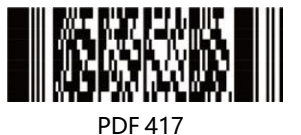

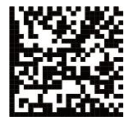

Data Matrix

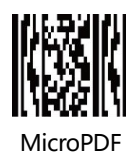

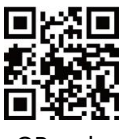

QR code

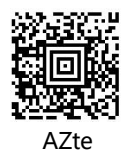

# Legal Notice

infoscan trademark and logo are registered trademarks of Nanjing Bilin Intelligent Identification Technology Co., Ltd. (hereinafter referred to as "Bilin Intelligence") within the territory of the People's Republic of China.

This document belongs to Bilin Intelligence. All rights reserved. Without written permission, no part of this document may be copied, modified, or included in other retrieval systems; This document shall not be disseminated in any form or by any means, and shall not be used for any illegal or irregular purpose.

The images in this document are for reference only. If there are images that do not match the actual product, please refer to the actual product. Bilin Intelligence reserves the right to modify the documentation at any time without prior notice for any improvements or updates to this product.

Bilin Intelligence shall not be responsible for any technical or editorial errors contained in this document, as well as any incidental losses or related consequences caused by the use of this document.

Bilin Intelligence has the final right to interpret this statement.

# **Declaration of Conformity**

Ethernet and data port connections can be connected to industrial sites or buildings with routing and no routing outside the industrial site or building.

This product is only for qualified personnel to install.

# Power Supply

This product can only be used with the original infoscan DC power adapter, or DC power supplies and other power devices verified and authorized by Bilin Intelligence's personnel.

# EMC Compliance

In order to meet EMC requirements:

 It is recommended to connect the base of the barcode reader to factory ground (with a ground resistance of less than 100 Ω) through a wire with a length of less than 100mm.

# Instructions For Using LED

- Please follow the steps specified in the manual for control and adjustment, otherwise, it may cause dangerous LED radiation.
- Please be sure to follow the below precautions, otherwise it may cause harm to human body (eyes or skin).
- Do not directly gaze at LED light and specular reflection light.

- Do not disassemble, repair or modify this product on your own.
- Do not view directly with optical instruments. Viewing the LED output with certain optical instruments (for example, eye loupes, magnifiersand microscopes) within a distance of 100 mm may pose an eye hazard.

# Laser Safety

- This product may include an aiming laser source for positioning the barcode reader.
- Do not disassemble, repair or modify this product.
- The product meets the requirements of IEC 60825-1.
- Please control and adjust according to the steps specified in the manual, otherwise, it may cause harm to the human body (eyes or skin).

# **Product Safety Precautions**

- Non explosion-proof models should not be used in explosion-proof areas.
- Be sure to turn DC power off before attempting to connect or disconnect the control cable.
- Please strictly follow the instructions when using I/O terminals. If external equipment is not connected according to the usage specifications or if the connection exceeds the specified load, this may cause damage to the product itself and prevent it from enjoying warranty and repair services.
- Insert the connector straight so that it is not tilted and then tighten it securely. Under-tightening can lead to a loose

connector due to vibrations, resulting in poor contact.

- Please standardize the use of insulation sheets and screws to avoid on-site static electricity and other abnormal conditions affecting the barcode reader.
- Do not disassemble or modify this product, as this may cause damage to the product and unable to receive warranty service.
- Keep equipment and cables as far away from high-voltage lines and power cables as possible. Otherwise, it may lead to product failure or cable failure.
- Do not allow water, oil, corrosive objects or other foreign objects to stick to the product, as this may cause reading errors or damage to the product. Please use a soft dry cloth or a soft cloth soaked with alcohol to wipe any substances on the product.
- Before using this product, please ensure that it operates normally in terms of functionality and performance.